# CER ل تالجسلا عمج ةيفيك

#### تايوتحملا

قمدق مل ا قي س اس أل ا تابل طتمل ا تابل طتمل ا قمد ختس مل ا تان وكمل ا قي س اس أ تامول عم عبت ل ا مزجو عبت ل ا عاط خأ جي حصت ن ي كمت تاظ حال مل ا ن ي ودتو را دص ال ا خس ن قبول طمل ا تال جس ل ا عيم حت كب ص اخل ا قمد خل ا ب ل طب تال جس ل ا مزح ق اف را ص خل م

#### ةمدقملا

مدختسي .(Cisco Emergency Responder (CER ل تالجسلا عمج ةيلمع دنتسملا اذه فصي .جيضوتلل عئاش ويرانيس

### ةيساسألا تابلطتملا

#### تابلطتملا

:ةيلاتلا عيضاوملاب ةفرعم كيدل نوكت نأب Cisco يصوت

- Cisco نم (CER) ئراوطلا يف ةباجتسالا ةدحو
- Cisco نم ثباو لابقتسالا قدحو قراداب قصاخلا بيولا قحفص
  - Cisco نم ER ةمدخب ةصاخلا بيولا ةحفص

#### ةمدختسملا تانوكملا

.ثدحألا تارادصإلاو 7.1 رادصإلا، Cisco Emergency Responder ىلع دنتسملا اذه زكري

.ةصاخ ةيلمعم ةئيب يف ةدوجوملا ةزهجألا نم دنتسملا اذه يف ةدراولا تامولعملا ءاشنإ مت تناك اذإ .(يضارتفا) حوسمم نيوكتب دنتسملا اذه يف ةمدختسُملا ةزهجألا عيمج تأدب .رمأ يأل لمتحملا ريثأتلل كمهف نم دكأتف ،ةرشابم كتكبش

#### ةيساسأ تامولعم

اوبلطي نأ لمتحملا نم ام تقو يف هنإف ،CER ةلكشم يف TAC سدنهم عم لمعت تنك اذإ .CUCM نم راثآلا ىلإ ةفاضإلاب امبر ،CER نم تالجسلا كنم Cisco Unified Communications Manager يف عبتتال اقعومجم لوح تامولعم ىلع لوصحال <u>11.x. و 10.x و CUCM 9.x ل تاراسمارا عيمجت ةيفيك</u> ىلع عالطالا ىجري ،(CUCM)

ىلع درلا ةطقن لاصتا در لشفب قلعتت ةلكشم فاشكتساب موقت ،ويرانيسلا اذه يف ةجمرب ةمجاوو يليصفتلا CER مداخ عيمجت كنم TAC سدنهم بلط .امحالصاو (PSAP) ماع نامأ لااوط CER رشان نم ثادحألاا ضراع تالجسو ةيليصفتلا (JTAPI) ةيفتاهلا Java تاقيبطت عراوطلا عقوم فيرعت مقر ىلإ (PSTN) ةلوحملا ةماعلا فتاهلا ةكبش نم رابتخإ ةملاكم ةدم .(ELIN)

ىلإ جاتحت ،ۃمەملا ەذە لامكإل:

- عبتتال مزحو عبتتال عاطخاً حيحصت نيكمت.
  - . تاظحالملاً نَيودتو ةلكشملاً خسنب مق
    - .ةبولطملا تالجسلا عيمجت
- . كب صاخلا مدخلا بلطب تالجسلا مزح قافراب مق

## عبتتلا مزحو عبتتلا ءاطخأ حيحصت نيكمت

TAC بلط .CER يف يضارتفا لكشب يليصفتلا حيحصتلاو عبتتلا نيكمت متي ال تنكم ،رادصإلا ةخسن نأ لبق ،كلذل .اهحالصإو ءاطخألا فاشكتسال ةيليصفت تالجس :حيحصتو يليصفت عبتت

درادإ بيو ةحفص ىلإ لوؤسمك امإ ،Cisco ER ةرادإ بيو ةحفص ىلإ لوخدلا ليجستب مق Cisco ER . ئراوطلا يف ةباجتسالا ماظن لوؤسم رود تانوذأ هيدل مدختسمك.

.2.يضارتفا لكشب CER رشان ديدحت متي .مداخلا تادادعإ < ماظنلا ىلإ لقتنا

|                                                                            | ٢         |
|----------------------------------------------------------------------------|-----------|
| ( ) 📾 https://10.12 , D - 🗴 Ce C 端 Cisco Emergency Res ×                   | ø         |
| × O Share Browser WebEx -                                                  |           |
| L Cisco Emergency Despender Administration                                 |           |
| cisco Energency Responder Administration                                   | $\square$ |
| Logged in a                                                                |           |
| System   ERL   Phone Tracking   ERL Membership   User Management   Reports |           |
| Server Settings For CERServerGroup                                         |           |
| - Status                                                                   | -         |
| Ready                                                                      | -         |
| - Select Server                                                            | -         |
| Publisher (primary)                                                        |           |
| Subscriber(standby)                                                        |           |
|                                                                            | -         |
| - Modify Server Settings<br>Server Name * Dublisher                        | -         |
| Host Name teamCER1001pub                                                   |           |
|                                                                            |           |
| Debug Package List Select All Clear All                                    | -         |
|                                                                            |           |
|                                                                            |           |
|                                                                            |           |
|                                                                            |           |
|                                                                            |           |
|                                                                            | -         |
| Trace Package List Select All Clear All                                    | -         |
| CER_DATABASE CER_SYSADMIN                                                  |           |
| CER_REMOTEUPDATE                                                           |           |
| CER_PHONETRACKINGENGINE CER_AGGREGATOR                                     |           |
| LI CER_ONSITEALERT                                                         |           |
|                                                                            |           |
|                                                                            | -         |
| - Undate Settions Cancel Changes                                           |           |
| opose occurge concercinges                                                 | Ý         |
| < >                                                                        |           |

.3 لكلا ديدحت قوف رقنا ،حيحصتلا مزح ةمئاق مسق يف

.4.لكلا ديدحت رقنا ،عبتتلا مزح ةمئاق مسق يف

.5:ةروصلا يف حضوم وه امك ،تادادعإلا ثيدحت ىلع رقنا

|                   | 1000                                 |                                              | x j       |
|-------------------|--------------------------------------|----------------------------------------------|-----------|
|                   | tps://10.12 ,O = 🔞 (                 | Ce 🖒 🚓 Cisco Emergency Res 🗙 🏦 ★             | ₽         |
| × O Share Brow    | wser WebEx 🔻                         |                                              |           |
|                   | -                                    | D                                            |           |
| cisco             | co Emergency                         | Responder Administration                     | $ \land $ |
| For G             | Sisco Unified Communi                | ications Solutions Logged in                 | a         |
| System - ERL -    | <ul> <li>Phone Tracking •</li> </ul> | ERL Membership • User Management • Reports • |           |
| Server Settings   | For CERServerGroup                   | p                                            |           |
| - Status          |                                      |                                              |           |
| Ready             |                                      |                                              |           |
|                   |                                      |                                              |           |
| Select Server     |                                      |                                              | -         |
| Publisher (prin   | mary)                                |                                              |           |
| Subscriber(sta    | andby)                               |                                              | _         |
| - Modify Server S | settings                             |                                              | -         |
| Server Name *     | Publisher                            |                                              |           |
| Host Name         | teamCER1001pub                       | ь                                            |           |
| C Dahua Bashar    | Select All                           | Clear All                                    | _         |
| CER DATAB         |                                      | CER SYSADMIN                                 |           |
| CER REMOT         | EUPDATE                              | CER TELEPHONY                                |           |
| CER_PHONE         | TRACKINGENGINE                       | CER_AGGREGATOR                               |           |
| CER_ONSITE        | ALERT                                | CER_GROUP                                    |           |
| CER_CALLEN        | IGINE                                | CER_CLUSTER                                  |           |
| CER_PROVID        | )ER                                  |                                              |           |
|                   |                                      |                                              | -         |
| Trace Package     | List Select All C                    | Clear All                                    | -         |
| CER_DATAB/        | ASE                                  | CER_SYSADMIN                                 |           |
| CER_REMOT         | EUPDATE                              | CER_TELEPHONY                                |           |
| CER_PHONE         | TRACKINGENGINE                       | CER_AGGREGATOR                               |           |
| CER_ONSITE        | ALERT                                | CER_GROUP                                    |           |
| CER_CALLEN        | IGINE                                | CER_CLUSTER                                  |           |
| CER_PROVID        | ER                                   |                                              | _         |
|                   |                                      |                                              |           |
| - Update Settin   | Gancel Chan                          | nges                                         | $\sim$    |
| <                 |                                      | >                                            |           |

.6موقتسف ،CER يف كرتشملا نم ةيليصفت تالجس اضيأ بلط دق TAC ناك اذإ 3 نم تاوطخلا ررك مث ،Select Server مسق يف (دادعتسالا عضو يف) كرتشملا ديدحتب 5. ىلإ

ديدحت ءاغلإ قيرط نع ،ةلكشملا جاتنإ ةداعإ دعب يليصفتلا حيحصتلاو عبتتلا ليطعت ءاطخألا فاشكتسأ تاهويرانيس كانه .ايرايتخإ نوكي ،عبتتلاو حيحصتلا مزح عيمج جاتحت دق يتلاو ،اهحالصاو عطقتم لكشب فتاهلا بقعت ءاطخأ فاشكتسأ لثم ،اهحالصإو .تقولا نم ةليوط ةرتفل ليغشتلا ديق يليصفتلا حيحصتلاو بقعتلا كرت يلإ اهيف

### تاظحالملا نيودتو رادصإلا خسن

عقوم فيرعت مقر ىلإ PSTN نم ةدراو ةملاكم عضو كنكمي ،ەب موقن يذلا ويرانيسلا يف ريفوت نم نكمتي ىتح ةملاكملا ليصافت TAC جاتحي .لشف ءاشنإل (ELIN) ئراوطلا .امەم ارمأ ليصافتلا ريفوت نوكي ،اەحالصإو ءاطخألا فاشكتسال ويرانيس يأ يف .ليلحت .قيقحتلا ةدوقفملا وأ ةحيحصلا ريغ تامولعملا قيعت دق

:TAC ل تامولعملا هذه ليجست ىجري ،رابتخإ ةملاكم لكل

- لاصتال قوج فتاه مقر
  - نيليا ىعدي
  - ةملاكملا عدب تقو
  - ةملاكملا ءاهتنا تقو
- لشفلا وأحاجنلا وألاصتالا قجيتن

وأ ينورتكلإلاا ديربلاا ربع وأ فتاهلا ربع امإ ،ليصافتلا هذهب كيدل TAC سدنهم راطخإب مق .ةلاحلا فلم ليمحت ةادأ لالخ نم

### ةبولطملا تالجسلا عيمجت

تقولاا ةبقارم ةادأ مدختست ال ،ىرخألا Cisco نم ةدحوملا تالاصتالا تاجتنم ضعب سكع ىلع ةمدخ بيو ةحفص نم لجسلا تافلم ليزنت نكمي ،CER يف .لجسلا تافلم عيمجتل يلعفلا قيبطت ءاطخأ فاشكتسال ةجاح رثكألا تالجسلا دجوت .ماظنلا تالجس تحت ،Cisco نم ER .CER تالجس < ماظنلا تالجس ةمئاق يف اهحالصإو CER

| (-) (-) (-) (-) (-) (-) (-) (-) (-) (-)     | cerservice/servlet/CERServices | ibilityServlet 🔎 👻 😫 🕻 | erti |  |  |
|---------------------------------------------|--------------------------------|------------------------|------|--|--|
| 🗙 🔾 Share Browser WebEx 💌                   |                                |                        |      |  |  |
| CISCO For Cisco Unified Com                 | cy Responder Ser               | rviceability           |      |  |  |
| Tools • SNMP • System Monitor •             | System Logs + Help +           |                        |      |  |  |
|                                             | CER Logs                       | CER Admin              |      |  |  |
|                                             | Platform Logs                  | CER Server             |      |  |  |
|                                             | DB Logs >                      | CER Phone Tracking     |      |  |  |
|                                             | CLI Output Files               | JTAPI                  |      |  |  |
| Cisco Emergency                             | Responder Se                   | Tomost                 |      |  |  |
| System Version: 10.0.1.10000-7 Event Viewer |                                |                        |      |  |  |
|                                             | · .                            | Audio Driver           |      |  |  |
|                                             |                                |                        |      |  |  |

نم ةفلتخم تاعومجم TAC بلطي دق ،ةقدب امحالصإو ءاطخألاا فاشكتسأ ويرانيس بسح ىلع فتاه عبتتو ،CER مداخ نم نوبلطي دق ،تالوحملا بقعت ةلكشمب قلعتي اميفو .تالجسلا نوبلطي دق ،يطايتحالا خسنلا لشف ةلكشمب قلعتي اميف .ثادحألا ضراع تالجسو ،CER لوح ليصافتلا نم ديزمل .يساسألا ماظنلا تالجس < ماظنلا تالجس نم DRS تالجس ضفخ تادحو ةرادإ ليلد يف <u>ماظنلا تالجس ةمعاق</u> مسق ةعجارم ءاجرلا ،ةحاتملا ماظنلا تالجس .دمتعملا تاثاعبنالا

Publisher لجس تافلم ىلإ لوصولا CER رشان ىلع Cisco نم ER ةمدخ بيو ةحفص كل حيتت لالخ نم ،لصفنم لكشب CER كرتشمب ةصاخلا لجسلا تافلم ىلع لوصحلا متي .طقف .هسفن CER كرتشم ىلع Cisco نم ER ةنايصب ةصاخلا بيولا ةحفص ىلإ لوخدلا ليجست

ةيليصفت تالجس (TAC) ةينفلا ةدعاسملا زكرم بلط ،هانحرط يذلا ويرانيسلل ةبسنلاب .طقف CER رشان نم ثادحألا ضراعو JTAPI و CER مداخل

الوؤسمك امإ ،CER رشان ىلع Cisco نم ER ةمدخ بيو ةحفص ىلإ لوخدلا ليجستب مق. ىلع ىراوطلا بيجتسمل ServiceAvailability رودلا تانوذأ هيدل مدختسمك وأ قيبطت لوألاا

.CER.2 مداخ < CER تالجس < ماظنلا تالجس ددح

.CER.3 مداخ لجس تافلم ةحفص حتف متي

|              |                                                                                        |                              | - • ×         |
|--------------|----------------------------------------------------------------------------------------|------------------------------|---------------|
| (←) → 🗄      | 🕯 https://10.122.138.40/cerservice/sev. 🔎 > 🙁 Certificate error 🖒 🛫                    | Cisco Emergency Responde ×   | <b>↑ ★</b> ¤  |
| × O Share    | Browser WebEx 👻                                                                        |                              |               |
| cisco ,      | Cisco Emergency Responder Serviceability<br>For Cisco Unified Communications Solutions | Navigation Cisco ER Ser      | viceability   |
| Tools - SNM  | IP ▼ System Monitor ▼ System Logs ▼ Help ▼                                             |                              |               |
| CER Server I | log Files                                                                              |                              |               |
| Download     |                                                                                        |                              |               |
|              |                                                                                        |                              |               |
|              | File Name V 🛆                                                                          | Last Modified V 🛆            | File Size V 🕰 |
|              | CERServer01.log                                                                        | Mon Aug 15 17:22:18 EDT 2016 | 2048 KB       |
|              | CERServer02.log                                                                        | Tue Aug 16 01:23:46 EDT 2016 | 2048 KB       |
|              | CERServer03.log                                                                        | Tue Aug 16 09:38:32 EDT 2016 | 2048 KB       |
|              | CERServer04.log                                                                        | Tue Aug 16 10:20:59 EDT 2016 | 184 KB        |
|              | CERServer05.log                                                                        | Sat Aug 15 12:46:46 EDT 2015 | 2048 KB       |
|              | CERServer06.log                                                                        | Thu Aug 20 07:29:54 EDT 2015 | 2048 KB       |
|              | CERServer07.log                                                                        | Tue Aug 25 02:07:01 EDT 2015 | 2048 KB       |
|              | CERServer08.log                                                                        | Sat Aug 29 20:50:54 EDT 2015 | 2048 KB       |
|              | CERServer09.log                                                                        | Thu Sep 03 15:28:03 EDT 2015 | 2048 KB       |
|              | CERServer10.log                                                                        | Tue Sep 08 10:11:13 EDT 2015 | 2048 KB       |
|              | CERServer100.log                                                                       | Mon Aug 15 09:13:07 EDT 2016 | 2048 KB       |
|              | CERServer11.log                                                                        | Sun Sep 13 04:48:22 EDT 2015 | 2048 KB       |
|              | CERServer12.log                                                                        | Thu Sep 17 23:27:00 EDT 2015 | 2048 KB       |
|              | CERServer13.log                                                                        | Tue Sep 22 17:31:53 EDT 2015 | 2049 КВ 🗸     |
| <            |                                                                                        |                              | >             |

- 4تافلم زرف متي مث .ارخؤم هليدعت مت يذلا دومعلا سأر يف لفسأل مهسلا قوف رقنا. .يلزانت بيترتب ،خيراتلا بسح لجسلا
  - 5تاناخ رقناو ،رابتخالا ةملاكمل ينمزلا قاطنلا يطغت يتلا لجسلا تافلم ناكم ددح. لضفألا نم - اميرك نك .تافلملا ءامسأ نم مسا لك نيمي ىلع ةدوجوملا رايتخالا .ةليلق نم رثكأ ةريثك تافلم نيمضت

|            |                                                                                        |                                      |                                                             | ×         |
|------------|----------------------------------------------------------------------------------------|--------------------------------------|-------------------------------------------------------------|-----------|
| (←)→       | 📅 https://10.122.138.40/censervice/sec. 🔎 = 💈 Certificate error 🖒 🗧                    | 📩 Cisco Emergency Responde 🗵         | ń 🖈                                                         | <b>\$</b> |
| × 🔾 Shar   | e Browser WebEx 👻                                                                      |                                      |                                                             |           |
| cisco      | Cisco Emergency Responder Serviceability<br>For Cisco Unified Communications Solutions | Navig<br>Logged in as: administrator | ation Cisco ER Serviceability<br>Search Documentation About | ¥^<br>L   |
| Tools - SN | MP • System Monitor • System Logs • Help •                                             |                                      |                                                             |           |
| CER Server | Log Files                                                                              |                                      |                                                             |           |
| Download   |                                                                                        |                                      |                                                             | - 11      |
|            | File Name 🔻 🛆                                                                          | Last Modified $ abla \Delta$         | File Size 🛡 🛆                                               |           |
| <b>V</b>   | CERServer04.log                                                                        | Tue Aug 16 10:21:46 EDT 2016         | 187 KB                                                      |           |
| <b>V</b>   | stacktrace.log                                                                         | Tue Aug 16 10:19:54 EDT 2016         | 118 KB                                                      | - 11      |
| <b>V</b>   | systemout.log                                                                          | Tue Aug 16 10:10:43 EDT 2016         | 674 KB                                                      |           |
| <b>V</b>   | CERServer03.log                                                                        | Tue Aug 16 09:38:32 EDT 2016         | 2048 KB                                                     |           |
| <b>V</b>   | CERServer02.log                                                                        | Tue Aug 16 01:23:46 EDT 2016         | 2048 KB                                                     |           |
|            | CERServer01.log                                                                        | Mon Aug 15 17:22:18 EDT 2016         | 2048 KB                                                     |           |
|            | stacktrace.log.1                                                                       | Mon Aug 15 13:01:01 EDT 2016         | 1026 KB                                                     |           |
|            | CERServer100.log                                                                       | Mon Aug 15 09:13:07 EDT 2016         | 2048 KB                                                     |           |
|            | CERServer99.log                                                                        | Mon Aug 15 00:58:29 EDT 2016         | 2048 KB                                                     |           |
|            | CERServer98.log                                                                        | Sun Aug 14 16:51:23 EDT 2016         | 2048 KB                                                     |           |
|            | CERServer97.log                                                                        | Sun Aug 14 08:37:50 EDT 2016         | 2048 KB                                                     |           |
|            | CERServer96.log                                                                        | Sun Aug 14 00:25:07 EDT 2016         | 2048 KB                                                     |           |
|            | CERServer95.log                                                                        | Sat Aug 13 16:22:47 EDT 2016         | 2048 KB                                                     |           |
|            | CERServer94.log                                                                        | Sat Aug 13 08:07:58 EDT 2016         | 2048 KB                                                     | ~         |
| <          |                                                                                        |                                      | >                                                           | •         |

فيشرأ فلمك ةددحملا تافلملا مزحب CER موقي .ليزنت قوف رقنا CER موقي .ليزنت قوف رقنا كتافلم ميظنت ىلع ظافحلل ديدج ليلد يف ظفحا .ەليزنتل ضرعتسملل دحاو.

| <b>(</b>  | https://10.122.138.40 (centervice/kern) | Ø → 💈 Certificate error C 🔐 Cisco Emerg     | ency Respon  | de ×      |                   | 2              | ÷ • *           | ×<br>Ø     |
|-----------|-----------------------------------------|---------------------------------------------|--------------|-----------|-------------------|----------------|-----------------|------------|
| × 🔾 Sha   | re Browser WebEx 👻                      |                                             |              |           |                   |                |                 |            |
| cisco     | Cisco Emergency Respo                   | onder Serviceability olutions Logged in as  | : administra | Navigatio | n Cisc<br>arch De | to ER Services | bility<br>About | <b>*</b> ^ |
| CED Camer | too Elles                               | nep •                                       | _            | -         | -                 | _              | _               |            |
| Download  | 1                                       |                                             |              |           |                   |                |                 | 78         |
|           | File Name 🛡 🛆                           | Last M                                      | lodified 🛡 🔺 |           |                   | ,              | File Size 🛡 🛆   | -11        |
| <b>V</b>  | CERServer04.log                         | Tue Aug 16 :                                | 10:21:46 EDT | 2016      |                   |                | 187 KB          | - 11       |
|           | stacktrace.log                          | Tue Aug 16                                  | 10:19:54 EDT | 2016      |                   |                | 118 KB          | - 11       |
| <b>v</b>  | systemout.log                           | Londing, planas with                        | 0:43 EDT     | 2016      |                   |                | 674 KB          |            |
|           | CERServer03.log                         | Loading, please wait.                       | 8:32 EDT     | 2016      |                   |                | 2048 KB         |            |
|           | CERServer02.log                         | Tue Aug 16 (                                | 01:23:46 EDT | 2016      |                   |                | 2048 KB         |            |
|           | CERServer01.log                         | Mon Aug 15                                  | 17:22:18 EDT | 2016      |                   |                | 2048 KB         | - 11       |
|           | stacktrace.log.1                        | Mon Aug 15                                  | 13:01:01 EDT | 2016      |                   |                | 1026 KB         |            |
|           | CERServer100.log                        | Mon Aug 15                                  | 09:13:07 EDT | 2016      |                   |                | 2048 KB         |            |
|           | CERServer99.log                         | Mon Aug 15                                  | 00:58:29 EDT | 2016      |                   |                | 2048 KB         | - 11       |
|           | CERServer98.log                         | Sun Aug 14                                  | 16:51:23 EDT | 2016      |                   |                | 2048 KB         | - 11       |
|           | CERServer97.log                         | Sun Aug 14                                  | 08:37:50 EDT | 2016      |                   |                | 2048 KB         |            |
|           | 9                                       |                                             |              |           |                   |                | 2048 KB         |            |
|           | CI Do you want to open or save CER      | ServerLogs.zip (413 KB) from 10.122.138.40? |              |           |                   | ×              | 2048 KB         |            |
|           |                                         |                                             | 0.000        | Saue      | 1.1               | Cancel         | 2048 KB         | Ň          |
| <         |                                         |                                             | Zhen         | Tave      |                   | Zancer         | >               | ,          |

- کفلم ليزنتل 6 یلٍ 4 نم تاوطخلا رركو ،CER > JTAPI تالجس < ماظنلا تالجس ددح. JTAPILogs.zip.
- 8ليزنتل 6 ىلإ 4 نم تاوطخلا رركو ،ثادحألا ضراع < CER تالجس < ماظنلا تالجس ددح. فلم EventLog.zip

:ةروصلا يف تاميلعتك ،تافلملا عيمجت ةيلمع نآلا تلمتكا

| 😋 🍚 🗸 « Docum         | ents 🕨 | PSAP Callback Failure                  | • • •                                 | Search PSAP Callba | ck Failure           | × |  |
|-----------------------|--------|----------------------------------------|---------------------------------------|--------------------|----------------------|---|--|
| Organize 🔻 Share w    | ith 🔻  | Burn New folder                        | r                                     |                    | 8= •                 | 0 |  |
| ★ Favorites ■ Desktop |        | Documents lib<br>PSAP Callback Failure | cuments library<br>P Callback Failure |                    | Arrange by: Folder 🔻 |   |  |
| Downloads             | E      | Name                                   | Date modified                         | Туре               | Size                 |   |  |
| Recent Places         |        | CERServerLogs                          | 8/16/2016 9:57 AM                     | Compressed (zipp   | 215 KB               |   |  |
| 🔁 Libraries           |        | 🚹 EventLogs                            | 8/16/2016 9:57 AM                     | Compressed (zipp   | 64 KB                |   |  |
| Documents             |        | 🚹 JTAPILogs                            | 8/16/2016 9:55 AM                     | Compressed (zipp   | 479 KB               |   |  |
| Music<br>E Pictures   | -      |                                        |                                       |                    |                      |   |  |
| 3 items               |        |                                        |                                       |                    |                      |   |  |

## كب صاخلا ةمدخلا بلطب تالجسلا مزح قافرإ

مزحلا هذه قافرا بجي ،ثادحألا ضراع لجس مزحو JTAPI و CER مداخ ليزنتب تمق نأ دعب نآلا .كب صاخلا ةمدخلا بلطب

ديربلا ربع لقنتلل يفكي امب ةريغص نوكت دق تافلملا هذه نأ نم مغرلا ىلع .نيمختلا نم دحيو عرساً نوكي ةلاحلا فلم ليمحت ةادأ مادختسإ نإف ،ينورتكلإلا

<u>https://cway.cisco.com/csc</u>.1. یل<u>ا</u> حفصت

رورم ةملكو مدختسم مساب لوخدلا لجس .لوخدلا ليجست ةحفص ىلإ كەيجوت ةداعإ متت. ةروصلا يف حضوم وہ امك ،CCO

| data Cisco.com Login Page X                    |                                                                                                    |
|------------------------------------------------|----------------------------------------------------------------------------------------------------|
| ← → C                                          | 우☆ 🖸 🗉 😑                                                                                                    |
|                                                | ۹.                                                                                                    |
| Log In                                         |                                                                                                    |
| Language: English                              |                                                                                                    |
| Log into an Existing Account<br>User Name      | Create A New Account<br>There are various levels of access depending on<br>your relationship with Cisco. Review the benefits of<br>registration and find the level that is most |
| Password                                       | Register Now                                                                                                    |
| Log In<br>Forgot your user ID and/or password? |                                                                                                    |

3:ةروصلا يف حضوم وه امك ،ةلاحلا فلم ليمحت ةادأ ىلإ كلقني اذهو

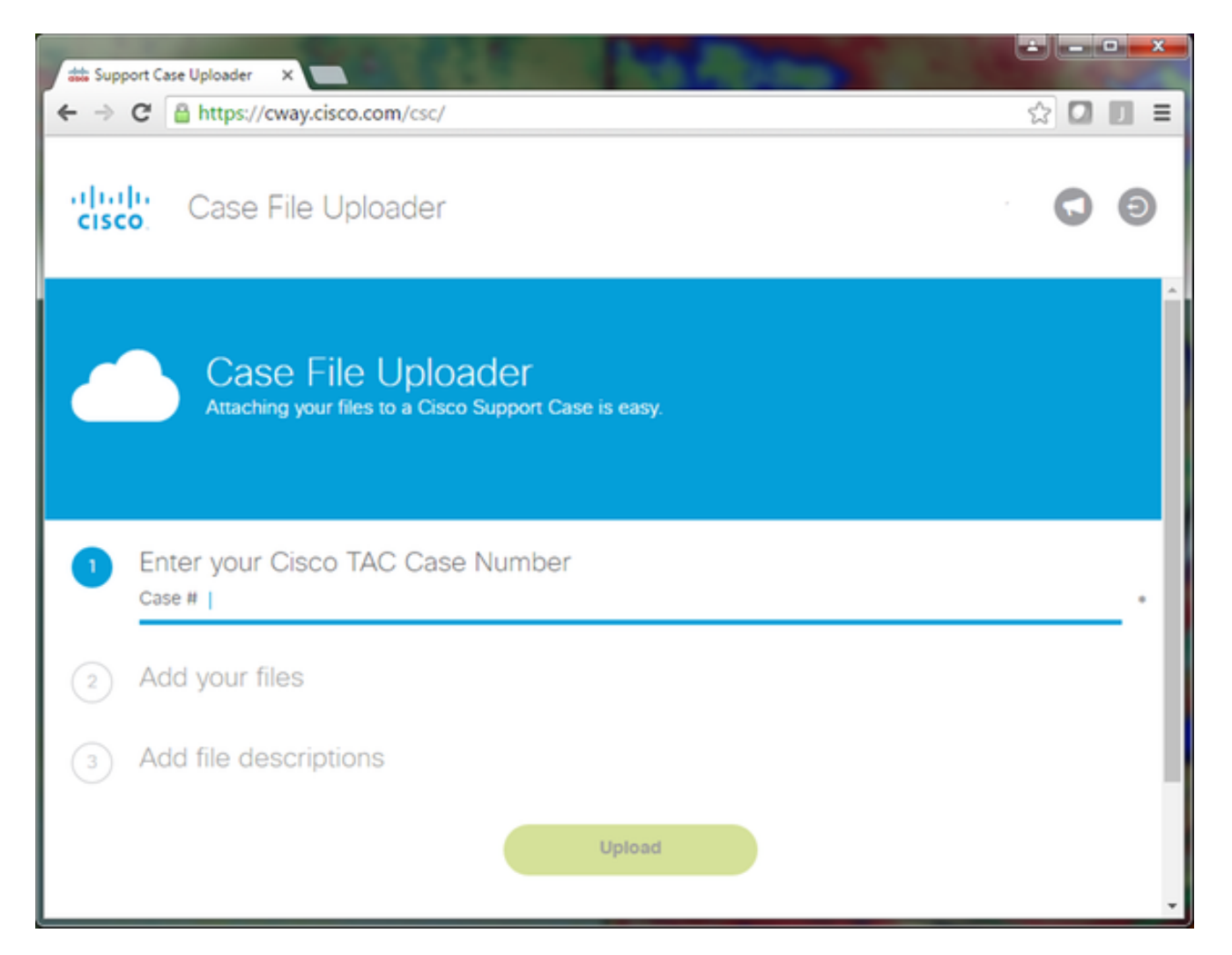

- . ةمدخلا بلط مقر لخدأ
- EventLog.zip و JTAPILogs.zip و CERerverLog.zip تافلم فضأ
- ليصوتل قديج قصرف هذه .قثالثلا تافلملا لكل دحاو فلم فصو قفاضا لاتملا ليبس ىلع ،TAC سدنهم عم كب قصاخلا قلكشملا خسن تاظحالم

PSAP callback from 555-555-1212 to ELIN 555-555-0100 failed Call start: 8/16 9:35 AM Call end: 8/16 9:36 AM Caller heard fast busy

ليمحت قوف رقنا
 ليمحت قوف رقنا
 ليمحت قلاح قلاح قلام ليمحت قادأ ضرعت
 ليمحتلا لامتكار

| atta Support Case Uploader X                                                                                                   |                                | e e            |         |
|----------------------------------------------------------------------------------------------------|--------------------------------|----------------|---------|
| ← → C 🔒 https://cway.cisco.com/c                                                                                               | sc/?requestID=                 | ź              | 2 🖸 🔟 = |
| Case File Upload                                                                                                    | er                             |                | 0 0     |
|                                                                                                    | Upload Status (3 of 3)         |                | Ŷ       |
|                                                                                                    | 100%                           |                |         |
| Lipload Details                                                                                                    | 478.9 KB/478.9 KB              |                |         |
| NameJTAPILogs.zipDescriptionPSAP callback fromCategorylog_valuesStatusCOMPLETEDTypeapplication/x-zip-coSize478.9 KBElapsed1.3s | 555-555-1212 to ELIN           |                |         |
| 0 Files In Progress                                                                                                    |                                |                |         |
| 3 Files Complete                                                                                                    | Progress                       | Elapsed (3.9s) |         |
| ✓ EventLogs.zip                                                                                                    | (63.1 KB / 63.1 KB) (100.0%)   | 1.5s           | ~       |
| ✓ CERServerLogs.zip                                                                                                    | (214.4 KB / 214.4 KB) (100.0%) | 15             | ~       |
| ✓ JTAPILogs.zip                                                                                                    | (478.9 KB / 478.9 KB) (100.0%) | 1.3s           | ~       |

.5.ضرعتسملا ةذفان قالغإ

ةادأ لالخ نم ءاوس ،ةلكشملا خسن تاظحالم كب صاخلا TAC سدنهمل تمدق كنأ نم دكأت ،اريخأ .فتاهلا ىلع وأ ،ينورتكلإلا ديربلا ربع وأ ،ليمحتلا

#### صخلم

تايلمع نيكمت انيطغ دقل .TAC ل CER نم لجسلا تافلم عمج ةيفيك وتلل تملعت دقل بيولا ةحفص نم لجسلا تافلم عيمجتو ،ةلكشملا جاتنا ةداعاو ،بقعتلاو ءاطخألا حيحصت ،كب صاخلا ةمدخلا بلطل لاعف لكشب تافلملا قافراو ،Cisco ER نم ER ةمدخب ةصاخلا .كيدل TAC سدنهم عم ةلكشملا جاتنا ةداعا تاظحالم ليصوتو

ةمجرتاا مذه لوح

تمجرت Cisco تايان تايانق تال نم قعومجم مادختساب دنتسمل اذه Cisco تمجرت ملاعل العامي عيمج يف نيم دختسمل لمعد يوتحم ميدقت لقيرشبل و امك ققيقد نوكت نل قيل قمجرت لضفاً نأ قظعالم يجرُي .قصاخل امهتغلب Cisco ياخت .فرتحم مجرتم اممدقي يتل القيفارت عال قمجرت اعم ل احل اوه يل إ أم اد عوجرل اب يصوُتو تامجرت الاذة ققد نع اهتي لوئسم Systems الما يا إ أم الا عنه يل الان الانتيام الال الانتيال الانت الما